www.sc.mufg.jp 三菱UFJモルガン・スタンレー証券 スマートフォンサービス 操作ガイド 🚺

# 取引パスワード 即時再設定方法

〔メールを使って取引パスワード再設定〕

## 1 ログイン後のトップページよりメニューを開きます

| 三菱UFJモルガン・スタンレー証券               | デ 数 料等 銘 研 検 8 メニュー                 |
|---------------------------------|-------------------------------------|
| 前回ログイン<br>OO支店 (XXX)<br>OO OO 様 | ッ: 2021/03/12 09:08:32 )<br>非表示 へ ? |

「**メニュー」**を押します。

# 2 【取引パスワード変更】を開きます

▲ トップページ > ログアウト 取引に関する重要情報 > お知らせ > 資産管理・取引履歴 冒个 投資情報  $\mathbf{f}$ 登録情報・手続 お客さま情報 (2 パスワード管理 取引パスワード ログインパスワード、 3 変更 変更

3

取引パスワー

**取引パスワ** お取引店 口座番号 お名前

**取引パスワ** 現在の 取引 パスワード

新しく登録する

- ①【**登録情報・手続**】を押します。
- ②【パスワード管理】を押します。
- ③【取引パスワード変更】を押します。

## 「取引パスワードを忘れた方はこちら」を開きます

| くワード変更    | ? | 取らい    |
|-----------|---|--------|
| ド入力を更完了   |   | [표, 2] |
| ードを変更する口座 |   | ולאףי  |
| XXX       |   |        |
| XXXXXXXX  |   |        |
| まち ●● ●●  |   |        |
|           |   |        |
| -  °      |   |        |
|           |   |        |

取引パスワードを忘れた方はこちら

取引パスワード変更の画面が開きました。

「取引パスワードを忘れた方はこちら」を押します。

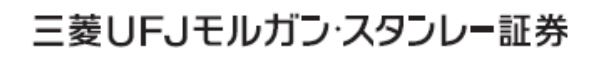

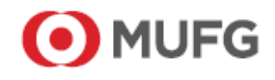

www.sc.mufg.jp 三菱UFJモルガン・スタンレー証券 スマートフォンサービス 操作ガイド 🚺

# 4 取引パスワードの再設定の申込入力をします

| 取引パスワード再設定 🕜                                                                                                    |                                |  |  |  |
|----------------------------------------------------------------------------------------------------|--------------------------------|--|--|--|
| 申込入力申込受付                                                                                                    |                                |  |  |  |
| 取引パスワードの再設定の申込画面です。<br>取引パスワードの再設定をするための、認証番号(お客さまが任息に設<br>定する4桁の数字)を入力してください。入力した認証番号は、取引パス<br>ワードの再設定の前に再度入力していただきますので、お忘れにならない<br>ようにしてください。 |                                |  |  |  |
| 認証<br>番号                                                                                                    | (1)                            |  |  |  |
| (半角数字4桁)<br>※認証番号はパスワードではありません。                                                                                                    |                                |  |  |  |
| 取引パスワード再設定用のURLを記載したメールをお送りするた<br>信先メールアドレスをご選択ください。                                                                                            |                                |  |  |  |
| 送信先<br>メールアドレス                                                                                                    | <mark>メールアドレス1</mark> メールアドレス2 |  |  |  |
|                                                                                                    | メールアドレス1                       |  |  |  |
| XXX***@XXXX.ne.jp                                                                                                    |                                |  |  |  |
|                                                                                                    |                                |  |  |  |
| く戻る                                                                                                    | 再設定申込(メール送信)                   |  |  |  |

①認証番号(お客さまが任意に設定する4桁の数字)を入力しま す。

※入力した認証番号は、取引パスワード再設定の前にも再度入力をしていただ きますので、お忘れにならないようにしてください。

②取引パスワード再設定用のURLを記載したメールをお送りする ための、送信先のメールアドレスを選択します。

③【再設定申込(メール送信)】を押します。

#### 5 取引パスワードの再設定の申込を受付しました

| 取引パスワード再設定                                                                                                    |   |
|----------------------------------------------------------------------------------------------------|---|
| 申込入力。申込受付                                                                                                    |   |
| 取引パスワード再設定の申込を受け付けました。<br>ご選択いただいたメールアドレス宛に、取引パスワード再設定用のU<br>R L を記載したメールを送信しました。「件名:取引パスワード再設<br>定 お手続きのお願い」のメールのご確認をお願いします。 |   |
| メールの送信時刻から30分以内に取引パスワード再設定のお手続き<br>を開始してください。                                                                                 |   |
| トップページに戻る                                                                                                    | ) |

【トップページに戻る】を押します。

【4】で選択したメールアドレス宛てに、 取引パスワード再設定用のURLが記載されたメールが送信されます。

「件名:取引パスワード再設定 お手続きのお願い」のメールを ご確認ください。

### 6 当社からのメールを確認します

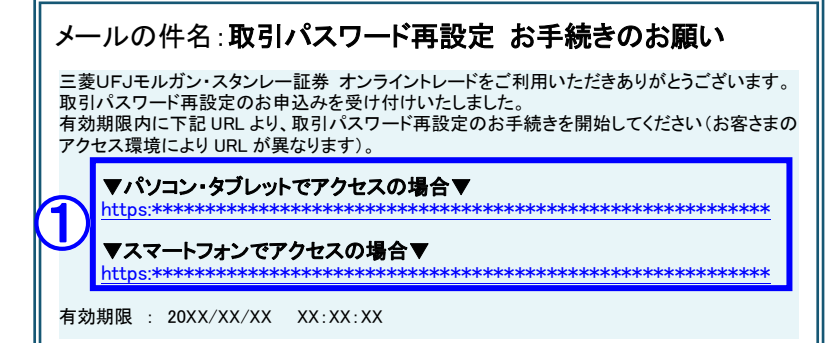

件名:「取引パスワード再設定 お手続きのお 願い」のメールを確認します。

①有効期限内に、ご利用の端末のURLを押します。

※ご利用の端末(「パソコン・タブレット」と「スマ ートフォン」)によって、アクセスするURLが異な ります。

| www.sc.mufg.jp  三菱UFJ <sup>:</sup>                                                                                                    | モルガン・スタンレー証券 スマートフォンサービス 操作ガイド 🎵                                                          |  |  |  |
|----------------------------------------------------------------------------------------------------|-------------------------------------------------------------------------------------------|--|--|--|
| 7 再度、認証番号を入力します                                                                                                    |                                                                                           |  |  |  |
| 取引パスワード再設定<br>認証番号入力 新パスワード入力 新パスワード設定完了                                                                                                    | ①【 <b>4</b> 】で、お客さまが入力した「認証番号(数字4桁)」を<br>入力します。                                           |  |  |  |
| 先ほど、お客さまが入力した「認証番号」を入力<br>してください。                                                                                                    | ② <b>【新パスワード入力へ進む】</b> を押します。                                                             |  |  |  |
| 認証番号 (半角数字4桁)                                                                                                    |                                                                                           |  |  |  |
| 新パスワード入力へ進む 2                                                                                                    |                                                                                           |  |  |  |
| 8 再設定する取引パスワ                                                                                                    | ードを入力します                                                                                  |  |  |  |
| 取引パスワード再設定                                                                                                    | ①再設定する取引パスワードを入力します。                                                                      |  |  |  |
| 認証番号入力<br>新パスワード入力<br>新パスワード設定完了<br>再設定する<br>取引                                                                                                    | ②確認のため、再設定する取引パスワードをもう一度入力しま<br>す。                                                        |  |  |  |
|                                                                                                    | ③【 <b>再設定する</b> 】を押します。                                                                   |  |  |  |
| 再設定する<br>取引<br>パスワード<br>(確認用) *確認のため、もう一度ご入力くださ<br>い。                                                                                                    |                                                                                           |  |  |  |
| 再設定する                                                                                                    |                                                                                           |  |  |  |
| 9 取引パスワードの再設定が完了しました                                                                                                    |                                                                                           |  |  |  |
| 取引パスワード再設定                                                                                                    | 取引パスワードの再設定が完了しました。                                                                       |  |  |  |
| 認証番号入力 新バスワード入力 新バスワード設定完了<br>取引パスワードの再設定が完了しました。<br>(トップへ)を押すと、トップページに進みま<br>す。(ログアウトされている場合は、ログイン画<br>面が表示されます。)<br>今後は再設定後の取引パスワードをご利用くださ                                                                                                    | <ol> <li>【トップへ】を押すと、トップページに進みます。</li> <li>(ログアウトされている場合は、ログイン画面が表示されます。)</li> </ol>       |  |  |  |
| い。<br>変更後のパスワードを当社から郵送やメール等で<br>通知することはありません。お忘れにならないよ<br>うご注意ください。                                                                                                    | ※取引パスワードの再設定が完了すると、<br>「件名:取引パスワード変更完了のお知らせ」のメールが送信されます。                                  |  |  |  |
| ۲۳ <i>۳</i> ۲۳                                                                                                    |                                                                                           |  |  |  |
| コールセンター(テクニカルサ<br><b>0120-17-3234</b>                                                                                                    | ポート) ■ 受付時間 平日 8:00~18:00<br>【4#】 ■ 操作方法のご案内やパスワードの再発行等を承ります。<br>■ 口座名義人ご本人さまよりお問合わせください。 |  |  |  |
| <ul> <li>■本資料は2022年4月時点でのサービスに基づいて作成しております。</li> <li>■本資料の内容は、お客さまへ通知することなく変更される場合があります。</li> <li>■本資料の全部もしくは一部を引用または複製などにより使用することを禁止します。</li> <li>■口座開設窓口等により、サービス内容や画面の表示等が異なる場合があります。</li> <li>■この他のサービスおよび各項目のサービス時間など詳細につきましては、パンフレットおよび取扱説明書などでご確認ください。</li> <li>■オンライントレード・テレフォントレード利用規定」をお読みください。</li> </ul> |                                                                                           |  |  |  |

SP-20220404-01G